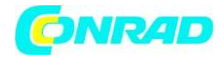

www.conrad.pl

INSTRUKCJA OBSŁUGI

## Drukarka etykiet Dymo 210 D S0828980

Produkt nr 776721

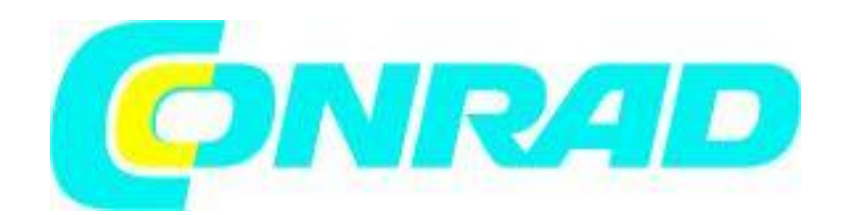

Strona 1 z 22

Dystrybucja Conrad Electronic Sp. z o.o., ul. Kniaźnina 12, 31-637 Kraków, Polska Copyright © Conrad Electronic 2014, Kopiowanie, rozpowszechnianie, zmiany bez zgody zabronione. www.conrad.pl

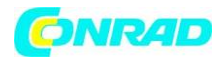

## Spis treści

| Drukarka etykiet Dymo 210 D S0828980                                                      | 1 |
|-------------------------------------------------------------------------------------------|---|
| Rysunek 1 Elektroniczna drukarka etykiet DYMO <sup>®</sup> LabelManager <sup>®</sup> 210D | 5 |
| 1. Obcinacz taśmy                                                                         | 5 |
| 2. Print (drukowanie)                                                                     | 5 |
| 9. Znak akcentowany                                                                       | 5 |
| 10. Interpunkcja                                                                          | 5 |
| Opis drukarki etykiet                                                                     | 5 |
| Rejestracja produktu                                                                      | 5 |
| Pierwsze kroki                                                                            | 5 |
| Podłączanie zasilania                                                                     | 5 |
| Wkładanie baterii                                                                         | 5 |
| Podłączanie opcjonalnego zasilacza                                                        | 6 |
| Wkładanie kasety z taśmą                                                                  | 6 |
| Korzystanie z drukarki etykiet po raz pierwszy                                            | 7 |
| Zapoznanie się z funkcjami drukarki etykiet                                               | 8 |
| Zasilanie                                                                                 | 8 |
| Wyświetlacz LCD                                                                           | 8 |
| Format                                                                                    | 8 |
| Wstawianie                                                                                | 8 |
| Ustawienia                                                                                | 9 |
| Tryb CAPS                                                                                 | 9 |
| Num Lock                                                                                  | 9 |
| Backspace                                                                                 | 9 |
| Clear                                                                                     | 9 |
| Klawisze nawigacyjne                                                                      | 9 |

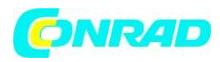

| Cancel9                                                                                                    |
|----------------------------------------------------------------------------------------------------|
| Formatowanie etykiety9                                                                                                    |
| Zmiana wielkości czcionki9                                                                                                    |
| Dodawanie stylów czcionek10                                                                                                    |
| Dodawanie stylów obramowań i podkreślenia10                                                                                                    |
| Tworzenie etykiet dwuwierszowych11                                                                                                    |
| Wyrównanie tekstu11                                                                                                    |
| Używanie tekstu kopii lustrzanej12                                                                                                    |
| Używanie symboli i znaków specjalnych12                                                                                                    |
| Dodawanie symboli12                                                                                                    |
| Dodawanie interpunkcji13                                                                                                    |
| Korzystanie z przycisku waluty13                                                                                                    |
| Dodawanie znaków międzynarodowych13                                                                                                    |
| Opcje drukowania                                                                                                    |
| Wyświetlanie podglądu Twojej etykiety14                                                                                                    |
| Drukowanie wielu etykiet14                                                                                                    |
| Tworzenie etykiet o stałej długości14                                                                                                    |
| Zwykle długość etykiety zależy od długości tekstu. Możesz jednak ustawić długość etykiety dla<br>konkretnej aplikacji. Po wybraniu stałej długości etykiety tekst etykiety jest automatycznie<br>dopasowywany do rozmiaru etykiety. Jeśli tekst nie może zostać dopasowany do stałej długości<br>etykiety, zostanie wyświetlony komunikat z informacją o najmniejszej możliwej długości etykiety<br>dla tego tekstu. Możesz wybrać etykietę o stałej długości do 15" długości14 |
| Dostosowywanie kontrastu wydruku14                                                                                                    |
| Korzystanie z pamięci kreatora etykiet15                                                                                                    |
| Zapisywanie etykiety15                                                                                                    |
| Otwieranie zapisanych etykiet15                                                                                                    |
| Wstawianie zapisanego tekstu16                                                                                                    |
| Konserwacja drukarki etykiet 16                                                                                                    |

Strona 3 z 22

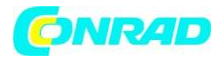

#### www.conrad.pl

| Rozwiązywanie problemów                 | . 18 |
|-----------------------------------------|------|
| Opinie dotyczące dokumentacji           | . 19 |
| Informacje dotyczące ochrony środowiska | . 20 |

Strona 4 z 22

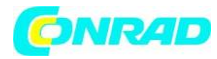

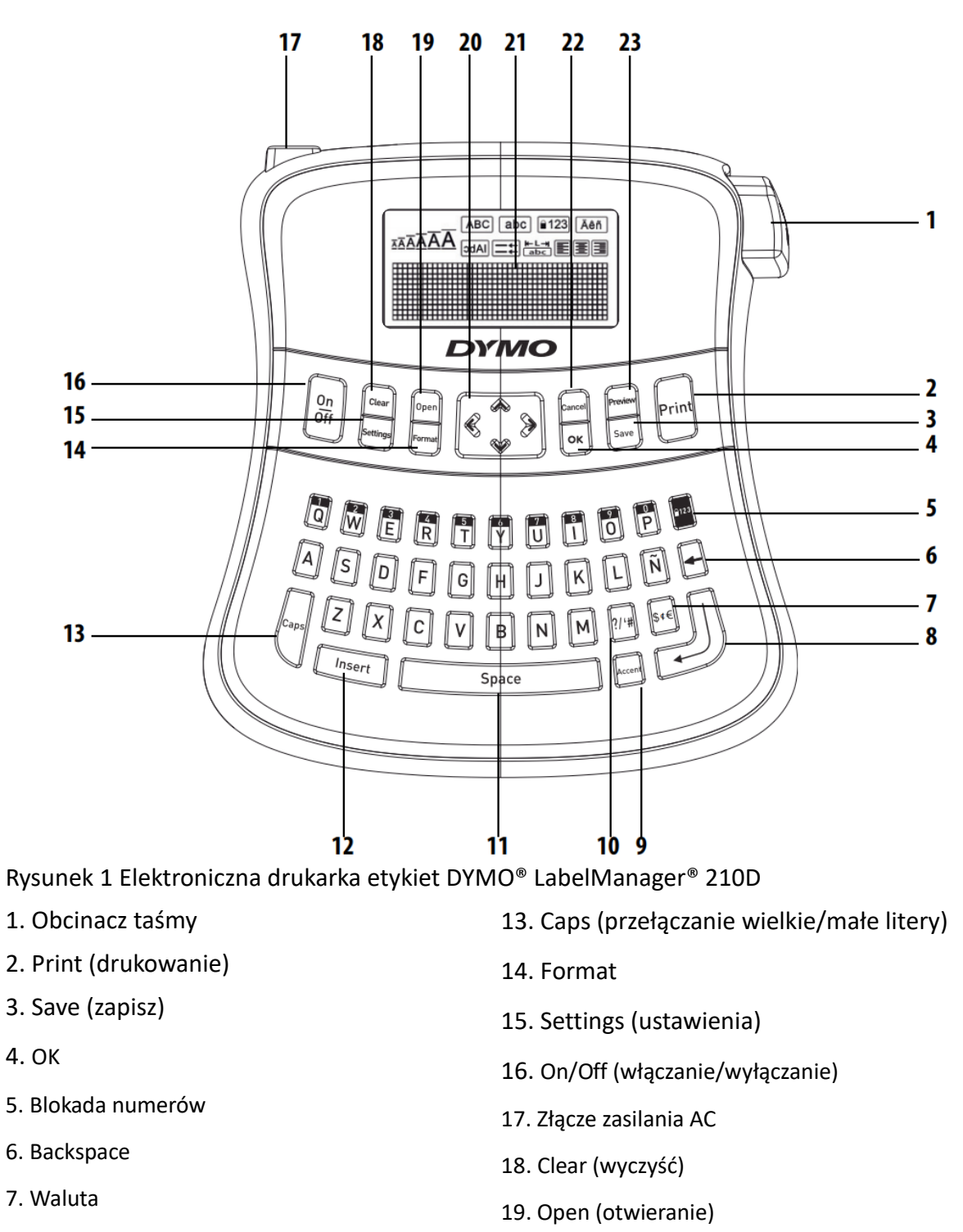

- 8. Powrót
- 9. Znak akcentowany
- 10. Interpunkcja
- 11. Spacja
- 12. Insert (wstaw)

Strona 5 z 22

20. Nawigacja

21. Wyświetlacz LCD

22. Cancel (anuluj)

23. Preview (podgląd)

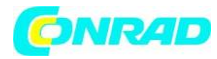

# Opis drukarki etykiet

Za pomocą drukarki etykiet DYMO<sup>®</sup> LabelManager<sup>®</sup> 210D można tworzyć szeroką gamę wysokiej jakości etykiet samoprzylepnych. Można wybrać drukowanie etykiet w wielu różnych rozmiarach i stylach. Drukarka używa kaset z taśmą DYMO D1 w szerokościach 1/4 "(6 mm), 3/8" (9 mm) lub 1/2 "(12 mm). Te kasety z taśmą są dostępne w szerokiej gamie kolorów.

Odwiedź witrynę www.dymo.com, aby uzyskać informacje na temat doboru etykiet i akcesoriów do drukarki etykiet.

## Rejestracja produktu

Odwiedź stronę www.dymo.com/registration, aby zarejestrować drukarkę etykiet online.

## Pierwsze kroki

Postępuj zgodnie z instrukcjami w tej sekcji, aby wydrukować pierwszą etykietę.

## Podłączanie zasilania

Drukarka etykiet zasilana jest przez standardowe baterie lub zasilacz sieciowy. Aby oszczędzać energię, drukarka etykiet wyłącza się automatycznie po dwóch minutach bezczynności.

## Wkładanie baterii

Drukarka etykiet wykorzystuje sześć alkalicznych baterii AA o dużej pojemności.

#### Aby włożyć baterie

- 1. Wysuń pokrywę komory baterii od drukarki etykiet. Zobacz rysunek 2.
- 2. Włóż baterie zgodnie z oznaczeniami biegunów (+ i -).
  - 3. Załóż pokrywę.

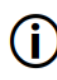

Wyjmij baterie, jeśli drukarka nie będzie używana przez dłuższy czas.

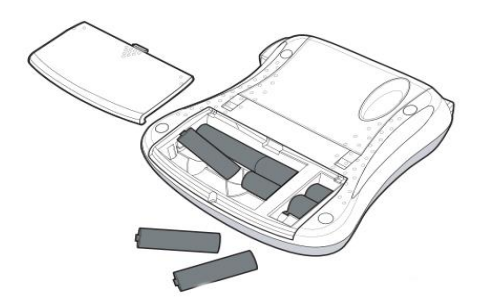

Rysunek 2

Strona 6 z 22

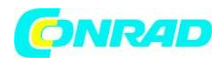

### Podłączanie opcjonalnego zasilacza

Do zasilania drukarki etykiet może być również użyty opcjonalny zasilacz 9 V, 1,5 A. Podłączenie zasilacza sieciowego do drukarki etykiet powoduje odłączenie baterii jako źródła zasilania.

#### Podłączanie zasilacza:

1. Podłącz zasilacz do złącza zasilania po lewej stronie drukarki etykiet.

2. Podłącz drugi koniec zasilacza do gniazdka elektrycznego.

Przed odłączeniem zasilacza od głównego źródła zasilania upewnij się, że drukarka etykiet jest wyłączona. W przeciwnym razie twoje ostatnie ustawienia pamięci zostaną utracone.

#### Wkładanie kasety z taśmą

Twoja drukarka etykiet zawiera jedną kasetę z taśmą. Odwiedź stronę www.dymo.com, aby uzyskać informacje na temat zakupu dodatkowych kaset z taśmą.

#### Zakładanie kasety z taśmą:

1. Podnieś pokrywę komory na kasetę z taśmą, aby otworzyć komorę na taśmę. Zobacz rysunek 3.

- 2. Włóż kasetę etykietą do góry i umieść etykietę między prowadnicami. Zobacz rysunek 4.
- 3. Naciśnij mocno, aż usłyszysz kliknięcie kasety. Zobacz rysunek 5.

4. Zamknij pokrywę komory na kasetę z taśmą.

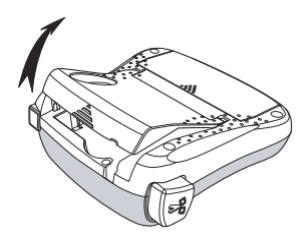

Rysunek 3

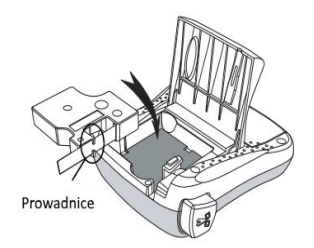

Rysunek 4

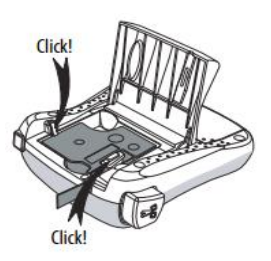

Rysunek 5

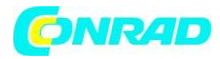

## Korzystanie z drukarki etykiet po raz pierwszy

Przy pierwszym włączeniu zasilania zostaniesz poproszony o wybór języka. Ta opcja pozostanie ustawiona do czasu jej zmiany lub do czasu zresetowania drukarki etykiet. Możesz zmienić ten wybór za settings pomocą przycisku .

Konfiguracja drukarki etykiet

- 1. Naciśnij , aby włączyć zasilanie.
- 2. Wybierz język i

naciśnij

Domyślnie język ustawiony jest na angielski. Wybrana opcja języka określa zestaw znaków, który jest dostępny.

3. Wybierz szerokość kasety z taśmą i naciśnij gotowy do wydrukowania pierwszej etykiety.

| OK | przycisk |
|----|----------|
|----|----------|

. Jesteś teraz

#### Drukowanie etykiety

2.

- 1. Wprowadź tekst, aby utworzyć prostą etykietę.
  - Print Naciśnij
- 3. Wybierz liczbę kopii.

4. Naciśnij **OK** przycisk , aby wydrukować.

5. Naciśnij przycisk odcinacza, aby odciąć etykietę.

**Gratulacje!** Wydrukowałeś swoją pierwszą etykietę. Kontynuuj czytanie, aby dowiedzieć się więcej o dostępnych opcjach tworzenia etykiet.

# Zapoznanie się z funkcjami drukarki etykiet

Zapoznaj się z funkcjami i klawiszami funkcyjnymi drukarki etykiet. Zobacz rysunek 1. W poniższych sekcjach opisano szczegółowo każdą funkcję.

## Zasilanie

Przycisk włączania i wyłączania zasilania. Po dwóch minutach braku aktywności sprawi, że zasilanie wyłączy się automatycznie. Ostatnia utworzona etykieta jest zapamiętana i

Strona 8 z 22

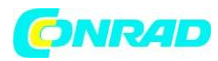

wyświetlana po ponownym włączeniu zasilania. Poprzednio wybrane ustawienia stylu również zostaną przywrócone.

## Wyświetlacz LCD

Możesz wprowadzić do 99 znaków i spacji. Wyświetlacz pokazuje około 13 znaków naraz. Liczba wyświetlanych znaków zależy od odstępu proporcjonalnego. Dzięki wysokiej jakości wyświetlaczowi graficznemu DYMO większość formatowania, które dodasz, jest natychmiast

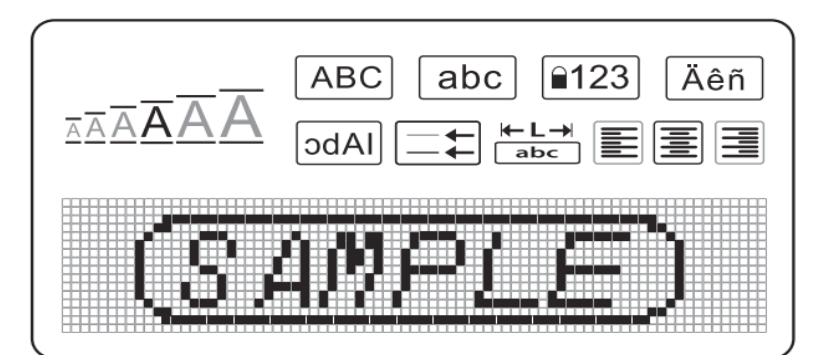

widoczna. Na przykład kursywa i zaokrąglona ramka dodana do tekstu są wyraźnie widoczne.

Wskaźniki funkcji u góry wyświetlacza LCD są czarne, aby poinformować o wyborze funkcji.

#### Format

Po przyciśnięciu **(Format)** wyświetlane są podmenu Font Size (Rozmiar czcionki), Clear Format (Wyczyść format), Mirror (Lustro), Label Length (Długość etykiety), Alignment (Wyrównanie), Underline (Podkreślenie), Borders (Granice) i Style (Styl). Te funkcje formatowania opisano w dalszej części tego podręcznika użytkownika.

## Wstawianie

Przycisk (Insert) pozwala wstawiać symbole lub zapisany tekst na etykiecie. Te funkcje zostały opisane w dalszej części tego podręcznika użytkownika.

## Ustawienia

| Przycisk wyświetla podmenu Language (Język), Label Width (Szerokość etykiety) i               |
|-----------------------------------------------------------------------------------------------|
| Contrast (Kontrast). Te funkcje zostały opisane w dalszej części tego podręcznika użytkownika |

## Tryb CAPS

| Przycisk     | włącza lub wyłącza wielkie litery. Gdy tryb Caps jest włączony, wskaźnik tryb | วน |
|--------------|-------------------------------------------------------------------------------|----|
| Caps pojawia | ię na wyświetlaczu, a wszystkie wprowadzane litery będą pisane wielkimi       |    |

Strona 9 z 22

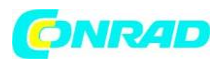

literami. Domyślnym ustawieniem jest tryb Caps. Gdy tryb Caps jest wyłączony, wszystkie litery są wyświetlane jako małe litery.

## Num Lock

Przycisk Zapewnia dostęp do numerów znajdujących się na niektórych klawiszach alfabetycznych. Gdy tryb Num Lock jest włączony, wskaźnik Num Lock jest pokazywany na wyświetlaczu, a cyfry od 0 do 9 pojawiają się po naciśnięciu odpowiednich klawiszy liter. Num Lock jest domyślnie wyłączony.

## Backspace

Przycisk 🕒 usuwa znak po lewej stronie kursora.

## Clear

Przycisk Clear daje możliwość wyczyszczenia całego tekstu etykiety, tylko formatowania tekstu lub obu.

## Klawisze nawigacyjne

Możesz przeglądać i edytować swoją etykietę za pomocą klawiszy strzałek w lewo i w prawo. Możesz również poruszać się po menu za pomocą klawiszy strzałek w górę i w dół, a następnie naciśnij **OK**, aby dokonać wyboru.

## Cancel

Przycisk (Cancel) pozwala wyjść z menu bez dokonywania wyboru lub anulować akcję.

## Formatowanie etykiety

Możesz wybrać jedną z kilku opcji formatu, aby poprawić wygląd swoich etykiet.

## Zmiana wielkości czcionki

## Extra Small, Small, Medium, Large, Extra Large,

# oraz Extra Extra Large.

Sześć rozmiarów czcionek jest dostępnych dla twoich etykiet:

(bardzo mała, mała, średnia, duża, bardzo duża oraz bardzo bardzo duża).

## Aby ustawić rozmiar czcionki:

Strona 10 z 22

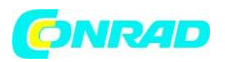

- 1. Naciśnij Format
- 2. Wybierz Font size i naciśnij OK
- 3. Wybierz żądany rozmiar czcionki i naciśnij OK

Wskaźnik rozmiaru czcionki na wyświetlaczu zmienia się w miarę wybierania rozmiarów czcionek.

## Dodawanie stylów czcionek

| AaBb | Normal | AaBb | Outline  |
|------|--------|------|----------|
| AaBb | Bold   | AaBb | Shadow   |
| AaBb | Italic | പതമ⊃ | Vertical |

Możesz wybrać spośród sześciu różnych stylów czcionek:

Wybrany styl dotyczy wszystkich postaci. Style mogą być używane ze znakami alfanumerycznymi i niektórymi symbolami.

#### Aby ustawić styl czcionki:

- 1. Naciśnij
- 2. Wybierz **Style** i naciśnij **OK**
- 3. Wybierz styl czcionki i naciśnij OK.

## Dodawanie stylów obramowań i podkreślenia

Możesz wyróżnić tekst, wybierając styl obramowania lub podkreślenia.

Strona 11 z 22

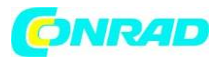

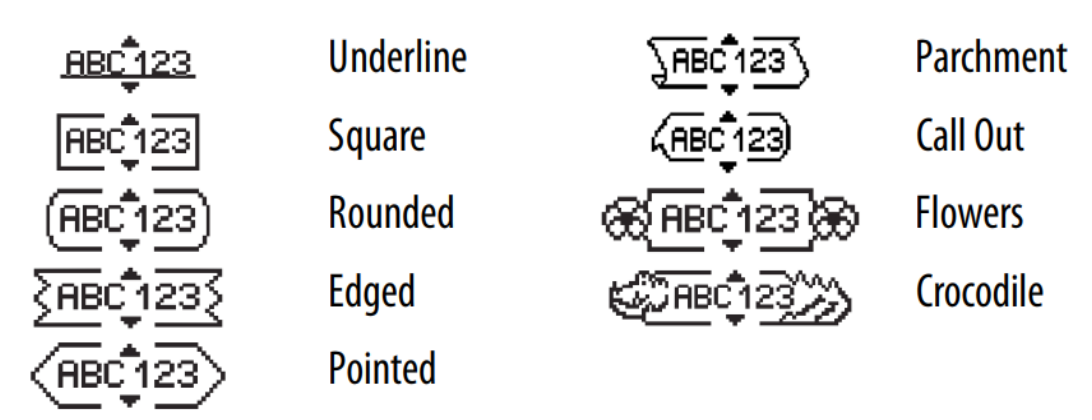

Etykieta może być podkreślona lub otoczona ramką, ale nie może być jednocześnie wyróżniona podkreśleniem i ramką.

#### Aby dodać styl obramowania:

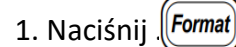

- 2. Wybierz opcję **Borders** i naciśnij przycisk **OK**
- 3. Wybierz styl obramowania i naciśnij OK

Podczas używania obramowań na etykietach dwuwierszowych obie linie są ujęte w jedną ramkę

#### Aby dodać podkreślenie:

1. Naciśnij (Format

- 2. Wybierz opcję **Underline** i naciśnij **OK**
- 3. Naciśnij ponownie *OK*, gdy podkreślony tekst zostanie wyświetlony na wyświetlaczu.

W przypadku etykiet dwuliniowych obie linie są podkreślone.

## Tworzenie etykiet dwuwierszowych

Możesz wydrukować maksymalnie dwie linie na etykietach.

#### Aby utworzyć etykietę dwuwierszową:

1. Wpisz tekst pierwszej linii i naciśnij 🔶.

2. Symbol nowej linii 🗾 zostanie wstawiony na końcu linii, ale nie będzie drukowany na etykiecie.

3. Naciśnij Print, aby wydrukować.

Strona 12 z 22

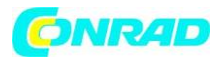

#### Wyrównanie tekstu

Możesz wyrównać tekst, aby drukować na etykiecie w wyrównaniu do lewej lub prawej. Domyślne wyrównanie jest wyśrodkowane.

#### Aby zmienić wyrównanie:

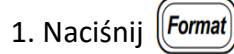

2. Wybierz Alignment i naciśnij OK .

3. Wybierz wyrównanie w prawo, lewo lub wyśrodkowanie i naciśnij OK.

### Używanie tekstu kopii lustrzanej

Format lustra umożliwia drukowanie tekstu od prawej do lewej, tak jak w lustrze.

#### Aby włączyć tekst lustrzany:

- 1. Naciśnij (Format)
- 2. Wybierz **Mirror** i naciśnij **OK**.
- 3. Wybierz **On** i naciśnij **OK**

## Używanie symboli i znaków specjalnych

Do etykiet można dodawać symbole, znaki interpunkcyjne i inne znaki specjalne.

## Dodawanie symboli

Drukarka obsługuje rozszerzony zestaw symboli pokazany poniżej.

Strona 13 z 22

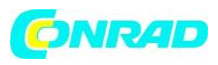

#### www.conrad.pl

|          |         | Interpunkcja    |              |     | ] |                      |              | Grecki   |          |   |
|----------|---------|-----------------|--------------|-----|---|----------------------|--------------|----------|----------|---|
| '        | "       | ,               | •            | - , |   | α                    | β            | γ        | δ        | 3 |
| ,        | :       | /               | ١            |     |   | ζ                    | η            | θ        | I        | к |
| &        | @       | #               | !            | %   |   | λ                    | μ            | v        | ξ        | 0 |
| ‰        | i       | ?               | Ś            |     |   | Π                    | ρ            | σ        | Т        | U |
|          |         |                 |              |     |   | φ                    | X            | Ψ        | ω        |   |
|          |         | Nawiasy         |              |     |   | Â                    | B            | Г        | Λ        | E |
| (        | )       | {               | }            | •   |   | Z                    | H            | Θ        | <u> </u> | ĸ |
| L        |         | Ŭ               |              |     |   | $\overline{\Lambda}$ | M            | N        | Ξ        | 0 |
|          |         | Waluty          |              |     | 1 | Π                    | P            | Σ        | T        | Y |
| \$       | ¢       | €               | £            | ¥   |   | Φ                    | Х            | Ψ        | Ω        |   |
|          | Nume    | ery (indeksy do | lne / górne) |     |   | -                    |              |          |          |   |
| 0        | 1       | 2               | 3            | 4   |   |                      |              | Strzałki |          |   |
| 5        | 6       | 7               | 8            | 9   |   |                      | $\mathbf{h}$ | ←        | →        |   |
| 5        | 6       | 7               | 8            | 9   |   | Ŧ                    | 6            | -<br>-   | 9        | ø |
|          |         |                 |              |     |   | L                    |              | 1        | 1        |   |
|          | м       | atematyczne     |              |     |   |                      |              |          |          |   |
| +        | -       | *               | ÷            |     |   |                      | E            | iznesowe | 1        |   |
| ^        | ~       | ~               | =            | ≠   |   | ©                    | R            | ТМ       | CE       |   |
| ±        | <       | >               | ≤            | ≥   |   | 1                    |              | $\succ$  |          |   |
| bv wstav | wić svm | ool:            |              |     | - |                      |              |          |          |   |

Aby

1. Naciśnij (Insert), wybierz Symbols i naciśnij (OK).

2. Wybierz kategorię symboli i naciśnij OK.

3. Użyj lewego i prawego klawisza strzałki, aby przejść do żądanego symbolu. Strzałki w lewo i w prawo przesuwają poziomo wzdłuż rzędu symboli. Klawisze strzałek w górę i w dół przewijają pionowo przez rzędy typów symboli.

4. Po zlokalizowaniu symbolu naciśnij **OK**, aby dodać symbol do etykiety.

## Dodawanie interpunkcji

Możesz szybko dodawać znaki interpunkcyjne za pomocą klawisza skrótu interpunkcyjnego.

#### Aby wstawić interpunkcję

- 1. Naciśnij
- 2. Wybierz żądany znak interpunkcyjny i naciśnij OK.

Strona 14 z 22

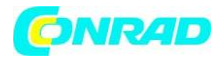

#### Korzystanie z przycisku waluty

Możesz szybko dodać symbol waluty za pomocą klawisza skrótu waluty.

#### Aby wstawić symbol waluty:

1. Naciśnij <sup>\$⊄€</sup>

2. Wybierz żądany symbol waluty i naciśnij **OK** 

#### Dodawanie znaków międzynarodowych

Drukarka obsługuje rozszerzony zestaw znaków łacińskich przy użyciu technologii RACE.

Po naciśnięciu klawisza Accent wielokrotne naciśnięcie litery przewija dostępne warianty tej litery.

Na przykład, jeśli język francuski jest wybrany jako język i naciśniesz literę a, zobaczysz opcję à â æ i tak dalej przez wszystkie dostępne odmiany. Odmiany liter i kolejność pojawiania się odmian zależą od używanego języka.

#### Aby dodać znaki akcentowane

- 1. Naciśnij Accenti Wskaźnik akcentowanego znaku pojawi się na wyświetlaczu.
- 2. Naciśnij znak litery. Wyświetlane są akcentowane warianty.

3. Gdy pojawi się żądany znak akcentowany, odczekaj kilka sekund, aż kursor wyjdzie poza znak, aby kontynuować wprowadzanie tekstu.

## Opcje drukowania

Możesz wyświetlić podgląd etykiety, wydrukować wiele etykiet i dostosować kontrast drukowania.

## Wyświetlanie podglądu Twojej etykiety

Możesz wyświetlić podgląd tekstu lub formatu etykiety przed drukowaniem. Dwuliniowa etykieta jest wyświetlana jako etykieta jednoliniowa z znakiem podziału wiersza między dwiema liniami.

#### Aby wyświetlić podgląd etykiety:

Naciśnij Preview

Strona 15 z 22

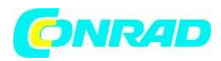

Wyświetlana jest długość etykiety, a następnie tekst etykiety przewija się na wyświetlaczu.

### Drukowanie wielu etykiet

Za każdym razem, gdy drukujesz, pojawia się pytanie o liczbę kopii do wydrukowania. Możesz wydrukować do dziesięciu kopii naraz.

#### Aby wydrukować wiele etykiet:

- 1. Naciśnij Print
- 2. Wybierz liczbę kopii do wydrukowania i naciśnij OK.

Po zakończeniu drukowania liczba kopii do wydrukowania powraca do domyślnej wartości 1.

## Tworzenie etykiet o stałej długości

Zwykle długość etykiety zależy od długości tekstu. Możesz jednak ustawić długość etykiety dla konkretnej aplikacji. Po wybraniu stałej długości etykiety tekst etykiety jest automatycznie dopasowywany do rozmiaru etykiety. Jeśli tekst nie może zostać dopasowany do stałej długości etykiety, zostanie wyświetlony komunikat z informacją o najmniejszej możliwej długości etykiety dla tego tekstu. Możesz wybrać etykietę o stałej długości do 15" długości.

#### Aby ustawić długość etykiety:

- 1. Naciśnij (Format)
- 2. Wybierz Label Length i naciśnij OK
- 3. Wybierz **Fixed** i naciśnij **OK**
- 4. Wybierz długość etykiety i naciśnij OK.

## Dostosowywanie kontrastu wydruku

Możesz dostosować kontrast wydruku, aby precyzyjnie dostroić jakość wydruku etykiety.

#### Aby ustawić kontrast:

- 1. Naciśnij Settings
- 2. Wybierz **Contrast** i naciśnij OK.

3. Użyj klawiszy strzałek, aby wybrać ustawienie kontrastu od **1** (mniejszy kontrast) do **5** (większy kontrast) i naciśnij **OK**.

## Korzystanie z pamięci kreatora etykiet

Strona 16 z 22

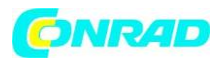

Drukarka etykiet ma funkcję pamięci, która umożliwia zapisanie tekstu nawet dziewięciu często używanych etykiet. Możesz przywołać zapisane etykiety i możesz wstawić zapisany tekst do etykiety.

## Zapisywanie etykiety

Możesz zapisać do dziewięciu często używanych etykiet. Przy zapisywaniu etykiety zapisywany jest tekst i całe formatowanie.

#### Aby zapisać bieżącą etykietę:

1. Naciśnij

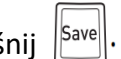

Wyświetlana jest pierwsza dostępna lokalizacja pamięci.

2. Użyj klawiszy strzałek, aby przemieszczać się między lokalizacjami. Możesz zapisać nowy tekst w dowolnym miejscu w pamięci.

3. Wybierz lokalizację pamięci i naciśnij OK

Tekst etykiety zostanie zapisany i nastąpi powrót do etykiety.

## Otwieranie zapisanych etykiet

Możesz łatwo otwierać etykiety zapisane w pamięci, aby móc je później użyć.

#### Aby otworzyć zapisane etykiety:

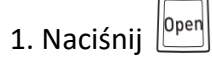

- 2. Zostanie wyświetlony komunikat potwierdzający, że chcesz zastąpić bieżącą etykietę.
- 3. Naciśnij OK

Wyświetlane jest pierwsze miejsce w pamięci.

3. Za pomocą klawiszy strzałek wybierz etykietę, którą chcesz otworzyć, i naciśnij OK

Zostanie wyświetlony komunikat potwierdzający, że chcesz zastąpić bieżącą etykietę.

Aby wyczyścić lokalizację w pamięci, najpierw wybierz lokalizację w pamięci, a następnie naciśnij Clear.

## Wstawianie zapisanego tekstu

Możesz wstawić tekst zapisanej etykiety do bieżącej etykiety. Wstawiany jest tylko zapisany tekst, a nie formatowanie.

Strona 17 z 22

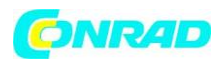

#### Aby wstawić zapisany tekst:

- 1. Ustaw kursor w miejscu na etykiecie, w którym chcesz wstawić tekst.
- 2. Naciśnij (Insert).

Wyświetlane jest pierwsze miejsce w pamięci.

- 3. Użyj klawiszy strzałek, aby wybrać tekst, który chcesz wstawić.
- 4. Naciśnij **OK**. Tekst zostanie wstawiony do bieżącej etykiety.

## Konserwacja drukarki etykiet

Drukarka etykiet została zaprojektowana tak, aby zapewnić długą i bezproblemową obsługę przy minimalnym nakładzie prac konserwacyjnych. Wyczyść od czasu do czasu drukarkę, aby działała prawidłowo. Wyczyść ostrze obcinarki przy każdej wymianie kasety z taśmą

#### Aby wyczyścić ostrze noża:

- 1. Wyjmij kasetę z taśmą.
- 2. Naciśnij i przytrzymaj przycisk odcinarki, aby odsłonić ostrze tnące. Zobacz rysunek 6.
- 3. Użyj wacika i alkoholu, aby wyczyścić obie strony ostrza.

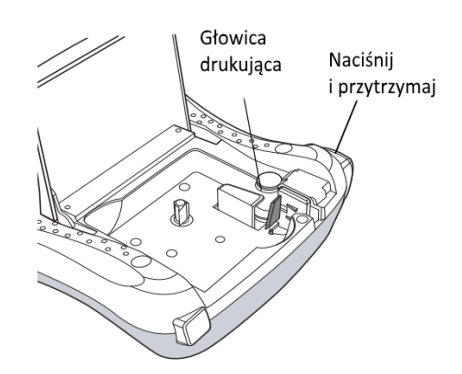

Rysunek 6.

#### Aby wyczyścić głowicę drukującą

- 1. Wyjmij kasetę z taśmą.
- 2. Wyjmij narzędzie czyszczące z wewnętrznej strony pokrywy komory na etykiety.

Jeśli nie masz narzędzia do czyszczenia, skontaktuj się z działem obsługi klienta DYMO

(http://support.dymo.com).

3. Delikatnie przetrzyj wyściełaną stroną narzędzia w poprzek głowicy drukującej.

Strona 18 z 22

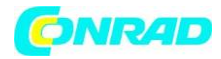

Zobacz rysunek 6.

# Rozwiązywanie problemów

Przejrzyj następujące możliwe rozwiązania, jeśli napotkasz problem podczas używania etykiet.

| Problem / Komunikat o błędzie                       | Rozwiązanie                                                             |
|-----------------------------------------------------|-------------------------------------------------------------------------|
| Brak wyświetlania                                   | <ul> <li>Upewnij się, że drukarka etykiet jest<br/>włączona.</li> </ul> |
|                                                     | <ul> <li>Wymień rozładowane baterie.</li> </ul>                         |
| Zła jakość druku                                    | • Wymień baterie lub podłącz zasilacz.                                  |
|                                                     | • Ustaw Kontrast na wyższy poziom. Zobacz                               |
|                                                     | Dostosowywanie kontrastu wydruku.                                       |
|                                                     | <ul> <li>Upewnij się, że kaseta z taśmą jest</li> </ul>                 |
|                                                     | poprawnie zainstalowana.                                                |
|                                                     | <ul> <li>Wyczyść głowicę drukującą.</li> </ul>                          |
|                                                     | • Wymień kasetę z taśmą.                                                |
| Słaba wydajność cięcia                              | Wyczyść ostrze noża. Zobacz Konserwacja<br>drukarki etykiet.            |
| Printing                                            | Nie wymaga żadnych działań.                                             |
|                                                     | Wiadomość znika po zakończeniu<br>drukowania.                           |
| Too many characters                                 | Usuń część lub cały tekst bufora.                                       |
| Przekroczono maksymalną liczbę znaków w<br>buforze. |                                                                         |
| Too many lines                                      | • Usuń linię, aby dopasować ją do szerokości                            |
| Przekroczono maksymalną liczbę linii                | taśmy.                                                                  |
| , t t                                               | <ul> <li>Włóż szerszą kasetę z taśmą.</li> </ul>                        |

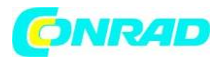

| Baterie prawie rozładowane.               | Wymień baterie lub podłącz zasilacz<br>sieciowy.              |
|-------------------------------------------|---------------------------------------------------------------|
| Tape Jam                                  | <ul> <li>Usuń zakleszczoną etykietę; wymień kasetę</li> </ul> |
| Silnik jest zablokowany z powodu zacięcia | z taśmą.                                                      |
| etykiety.                                 | <ul> <li>Oczyść ostrze noża.</li> </ul>                       |

Jeśli nadal potrzebujesz pomocy, skontaktuj się z obsługą klienta DYMO pod numerem (203) 588-2500. Możesz również odwiedzić witrynę internetową DYMO pod adresem www.dymo.com.

# Opinie dotyczące dokumentacji

Nieustannie pracujemy nad stworzeniem dla was dokumentacji najwyższej jakości produkty. Czekamy na Twoją opinię.

Prześlij nam swoje uwagi lub sugestie dotyczące naszych instrukcji obsługi. Dołącz poniższe informacje:

• Nazwa produktu, numer modelu i numer strony przewodnika użytkownika

• Krótki opis instrukcji, które są niedokładne lub niejasne, obszary, w których potrzebna jest większa liczba szczegółów i tak dalej

Czekamy również na Twoje sugestie dotyczące dodatkowych tematów, które chciałbyś zobaczyć w dokumentacji.

Wyślij wiadomości e-mail na adres: documentation@dymo.com

Pamiętaj, że ten adres e-mail służy wyłącznie do przesyłania opinii dotyczących dokumentacji. Jeśli masz pytanie techniczne, skontaktuj się z obsługą klienta.

Strona 20 z 22

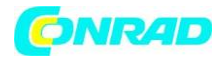

# Informacje dotyczące ochrony środowiska

Sprzęt, który kupiłeś, wymaga wydobycia i wykorzystania zasobów naturalnych do jego produkcji. Może zawierać substancje niebezpieczne dla zdrowia i środowiska.

W celu uniknięcia rozprzestrzeniania się tych substancji w naszym otoczeniu oraz w celu zmniejszenia presji na zasoby naturalne, zachęcamy do skorzystania z odpowiednich systemów odbioru. Systemy te pozwolą ponownie wykorzystać większość materiałów ze zużytego sprzętu, w sposób przyjazny dla środowiska.

Symbol przekreślonego pojemnika oznaczony na twoim urządzeniu wskazuje, że powinieneś

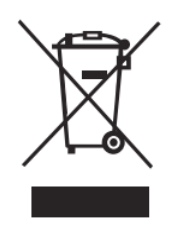

oddać urządzenie do odpowiedniego punktu odbioru.

Jeśli potrzebujesz więcej informacji na temat zbierania, ponownego użycia i recyklingu tego produktu, skontaktuj się z lokalną lub regionalną instytucją zajmującą się gospodarką odpadami.

Możesz również skontaktować się z nami, aby uzyskać więcej informacji na temat ekologiczności naszych produktów.

Strona 21 z 22

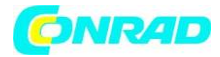

This product is CE marked in accordance with the EMC directive and the low voltage directive and is designed to conform with the following international standards: US FCC Class B Compatibility Safety - UL, CUL, TUV, CE, T-Mark, SAA, BABT, C-Tick EMC - EMI Compatibility EN 55022; EN 61000 (+ addendums) RoHS 2002/95/EC

Strona 22 z 22